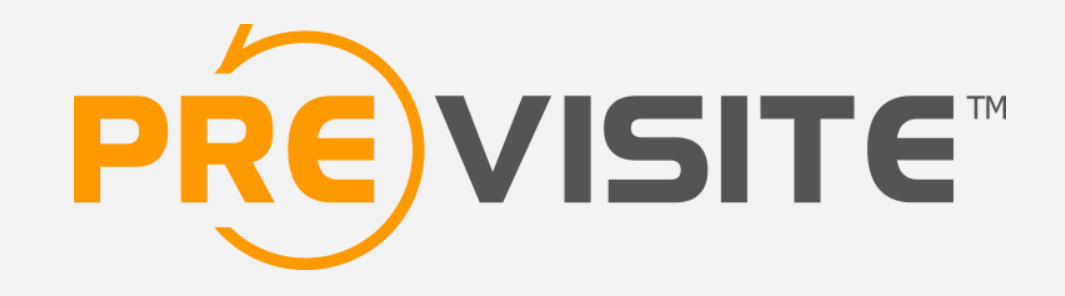

## FACEBOOK Créer une page pro à partir de son profil

## **1. INTRODUCTION**

Un compte Facebook est censé représenter une personne physique réelle, il n'est donc pas adapté aux entreprises.

Afin de promouvoir votre agence, il vaut mieux créer une page professionnelle. Rappelons par ailleurs que le fait d'utiliser un profil personnel pour promouvoir son entreprise est officiellement interdit par Facebook et peut conduire à la suppression de celui-ci.

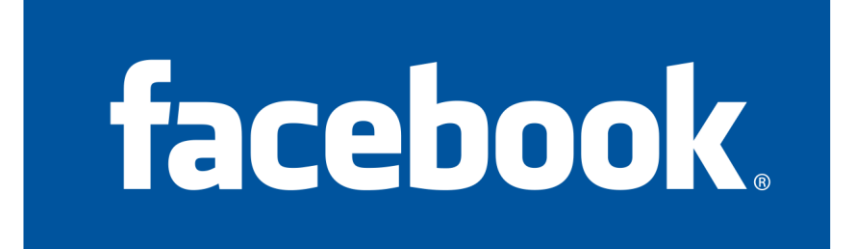

## **2. CONNEXION À VOTRE COMPTE**

#### Rendez-vous sur http://www.facebook.com

Connectez-vous en utilisant vos identifiants e-mail et mot de passe.

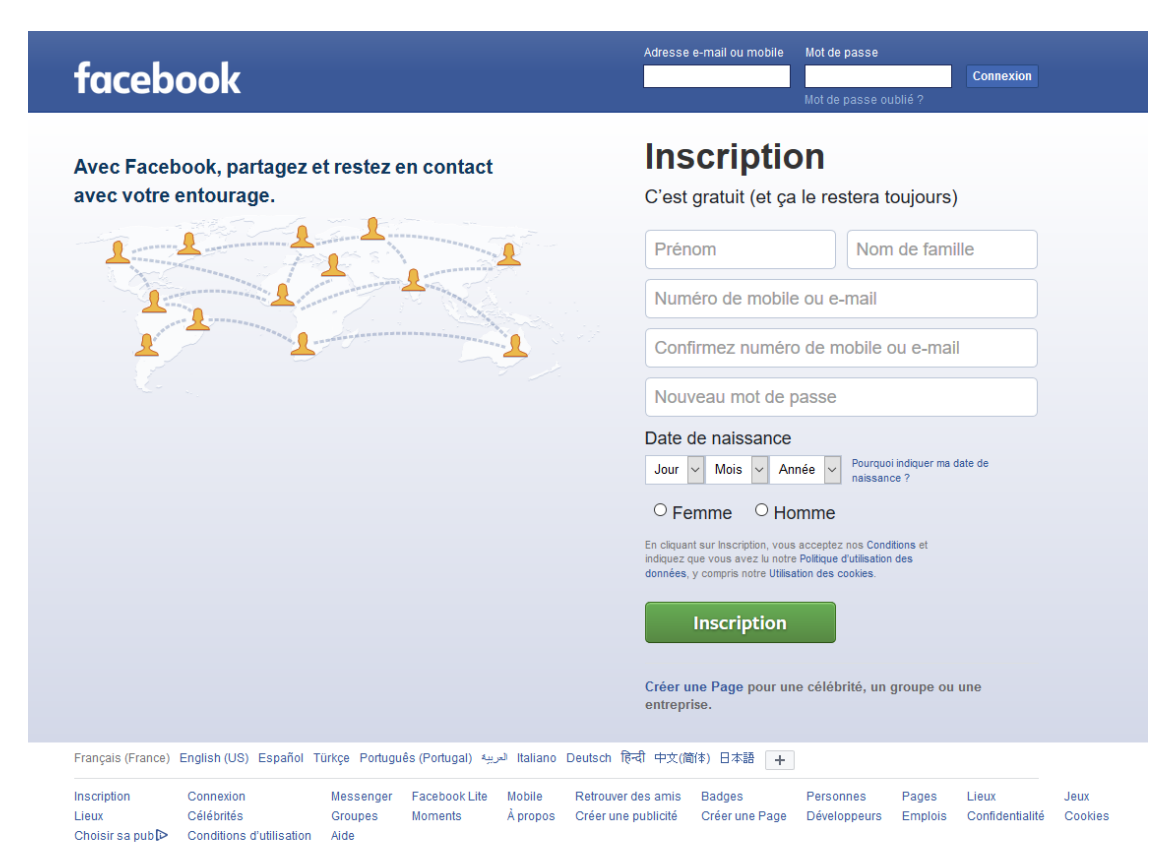

# **3. CRÉATION DE VOTRE PAGE**

Une fois connecté sur votre compte Facebook, copiez-collez l'adresse suivante dans la barre d'adresse de votre navigateur : <u>http://www.facebook.com/pages/create/migrate</u>

Puis cliquez sur « Commencer ».

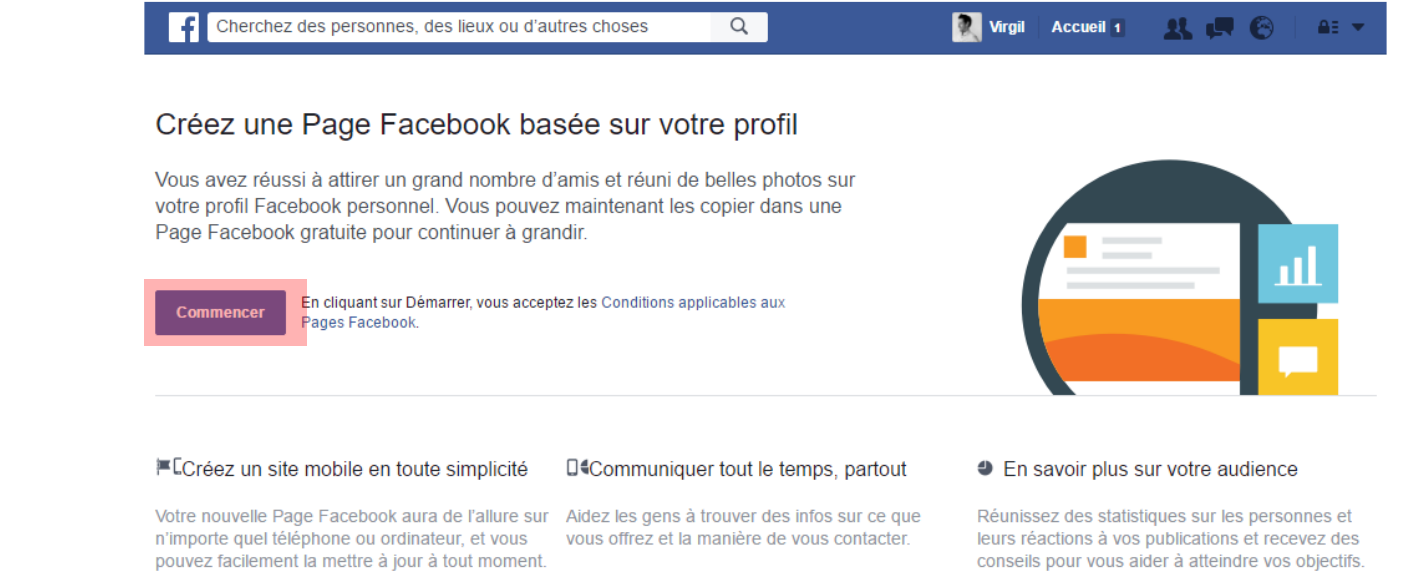

Ce que dit Facebook au sujet la création d'une page à partir d'un profil :

« La conversion de votre compte personnel en Page génère la création d'une nouvelle Page Facebook basée sur votre compte personnel. Vous ne pouvez convertir votre profil en Page qu'une seule fois.

Lorsque vous convertissez votre compte personnel en Page :

- Vous obtenez un compte personnel et une Page après la conversion.
- Nous transférons votre photo de profil et votre photo de couverture sur la Page.
- La Page prend le nom associé à votre compte personnel.
- Les outils destinés à vous aider à transférer les informations de votre profil vers votre Page seront disponibles pendant 14 jours, à compter de la fin de la conversion.
- Vous pouvez gérer la Page depuis votre compte personnel. »

#### Cliquez sur « Continuer »

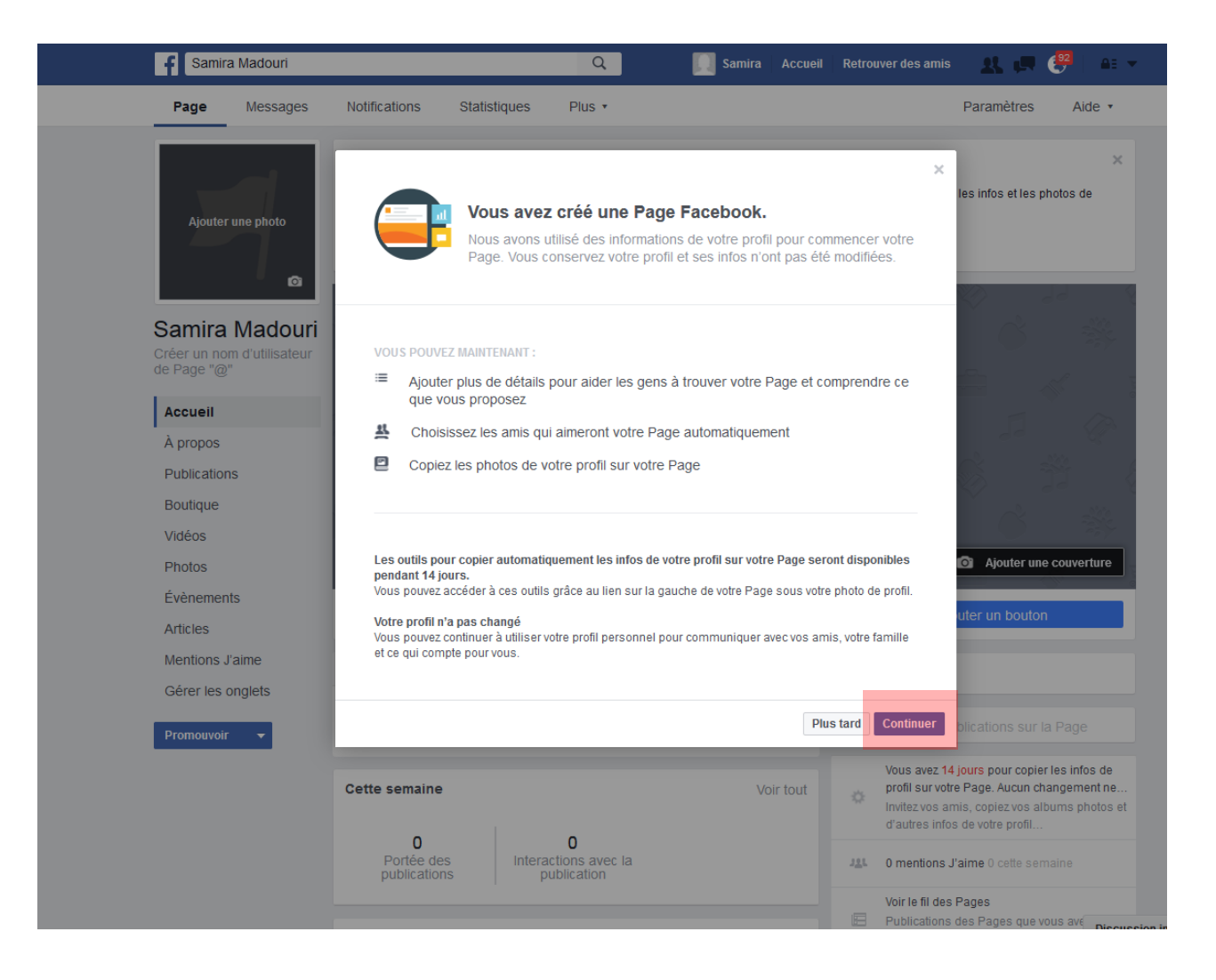

#### Modifiez ou renseignez les différents champs, puis cliquez sur « Suivant »

| Samira Madouri              |                       |                                | Q []       | Samira Acc | ueil Retrouver des amis | X 🖪 🔐      | ≜≣ ▼   |
|-----------------------------|-----------------------|--------------------------------|------------|------------|-------------------------|------------|--------|
| Page Messages               | Notifications         | Outils de migration p          | rofil/Page | Plus •     |                         | Paramètres | Aide • |
|                             |                       |                                |            |            |                         |            |        |
| –<br>À prop                 | oos                   |                                | Amis       |            |                         | Photos     |        |
|                             |                       |                                |            |            |                         |            |        |
| À propos de votre           | Page                  |                                |            |            |                         |            |        |
| Ajoutez des détails pour ai | der les gens à trouve | r cette Page lors de leurs rec | herches.   |            |                         |            |        |
|                             | Catégorie             | Artiste                        |            |            | Modifier                |            |        |
|                             | Nom                   | Samira Ma                      | douri      |            | <b>∕</b> Modifier       |            |        |
|                             | Adresse               |                                |            |            | <b>∕</b> Modifier       |            |        |
|                             | Numéro de télép       | bhone                          |            |            | ✓Modifier               |            |        |
|                             | Courte description    | on                             |            |            | ✓Modifier               |            |        |
|                             |                       |                                |            |            |                         |            |        |
|                             |                       |                                |            |            |                         |            |        |
|                             |                       |                                |            |            |                         | _          | _      |
|                             |                       |                                |            |            |                         | Si         | uivant |
|                             |                       |                                |            |            |                         |            |        |

Sélectionnez parmi les amis de votre profil ceux qui deviendront automatiquement fans de votre page (correspond au mention « J'aime »). Vous avez la possibilité de les sélectionner tous en cliquant sur « Tout sélectionner »

|  | f Samir                                                                                                    | a Madouri       |                            | C                               | ۹ 🗋               | Samira Accueil | Retrouver des amis | & 🖪 🥮      | <b>≙</b> ∃ ▼ |
|--|----------------------------------------------------------------------------------------------------|-----------------|----------------------------|---------------------------------|-------------------|----------------|--------------------|------------|--------------|
|  | Page M                                                                                                    | lessages        | Notifications              | Outils de migration profi       | l/Page            | Plus •         |                    | Paramètres | Aide •       |
|  |                                                                                                    | À propo         | 05                         |                                 | Amis              |                | F                  | Photos     |              |
|  | Choisissez les amis qui aiment votre Page<br>Les amis que vous choisissez dans votre profil aimeront automatiquement votre nouvelle Page. |                 |                            |                                 |                   |                |                    |            |              |
|  | Rechercher des amis                                                                                                    |                 |                            |                                 |                   |                | SÉLECTIONNÉS       | 0          |              |
|  | Tous les amis                                                                                                    |                 | Amis (48) Tout sélectionne |                                 | Tout sélectionner |                |                    |            |              |
|  | Bons amis<br>Famille<br>PREVISITE                                                                                                    |                 | revisite North America     |                                 |                   | $\bigcirc$     |                    |            |              |
|  | Lieux<br>Paris<br>Suresnes                                                                                                    |                 | Gu                         | uy Hoquet Soustons-Vieux Boucau | 1                 |                | 0                  |            |              |
|  | Bordeaux<br>Montréal<br>Punaavia, F                                                                                                    | rench Polynesia | Miles Mi                   | ichele Cano                     |                   |                | 0                  |            |              |
|  | Plus                                                                                                    |                 | AL                         | bel de la Jaulcrande            |                   |                | $\bigcirc$         |            |              |
|  | Précéder                                                                                                    | nt              |                            |                                 |                   |                |                    | Ignorer St | livant       |

A cette étape, vous avez la possibilité de récupérer les visuels présents sur l'album photo de votre profil. Dans l'exemple ci-dessous, il n'y avait pas de photo.

| f Sa                  | amira Madouri                               |                                               | Q                                                             | Samira Ac | cueil Retrouver des amis | X 🖪 🖗      | AB 👻   |
|-----------------------|---------------------------------------------|-----------------------------------------------|---------------------------------------------------------------|-----------|--------------------------|------------|--------|
| Page                  | Messages                                    | Notifications                                 | Outils de migration profil/Pag                                | e Plus •  |                          | Paramètres | Aide • |
|                       | À pr                                        | opos                                          | Ami                                                           | s         |                          | Photos     |        |
| <b>Ajo</b><br>Chois   | <b>uter des albu</b><br>sissez les albums j | <b>ms photos à vo</b><br>photos que vous voul | <b>otre Page</b><br>ez copier de votre profil sur votre Page. |           |                          |            |        |
| Albun<br>Phot<br>0 ph | ns photos (1)                               |                                               |                                                               |           |                          |            |        |
| Préc                  | édent                                       |                                               |                                                               |           |                          | Ter        | miner  |

Votre page est prête, l'adresse web de cette dernière est indiquée dans la barre d'adresse de votre navigateur web

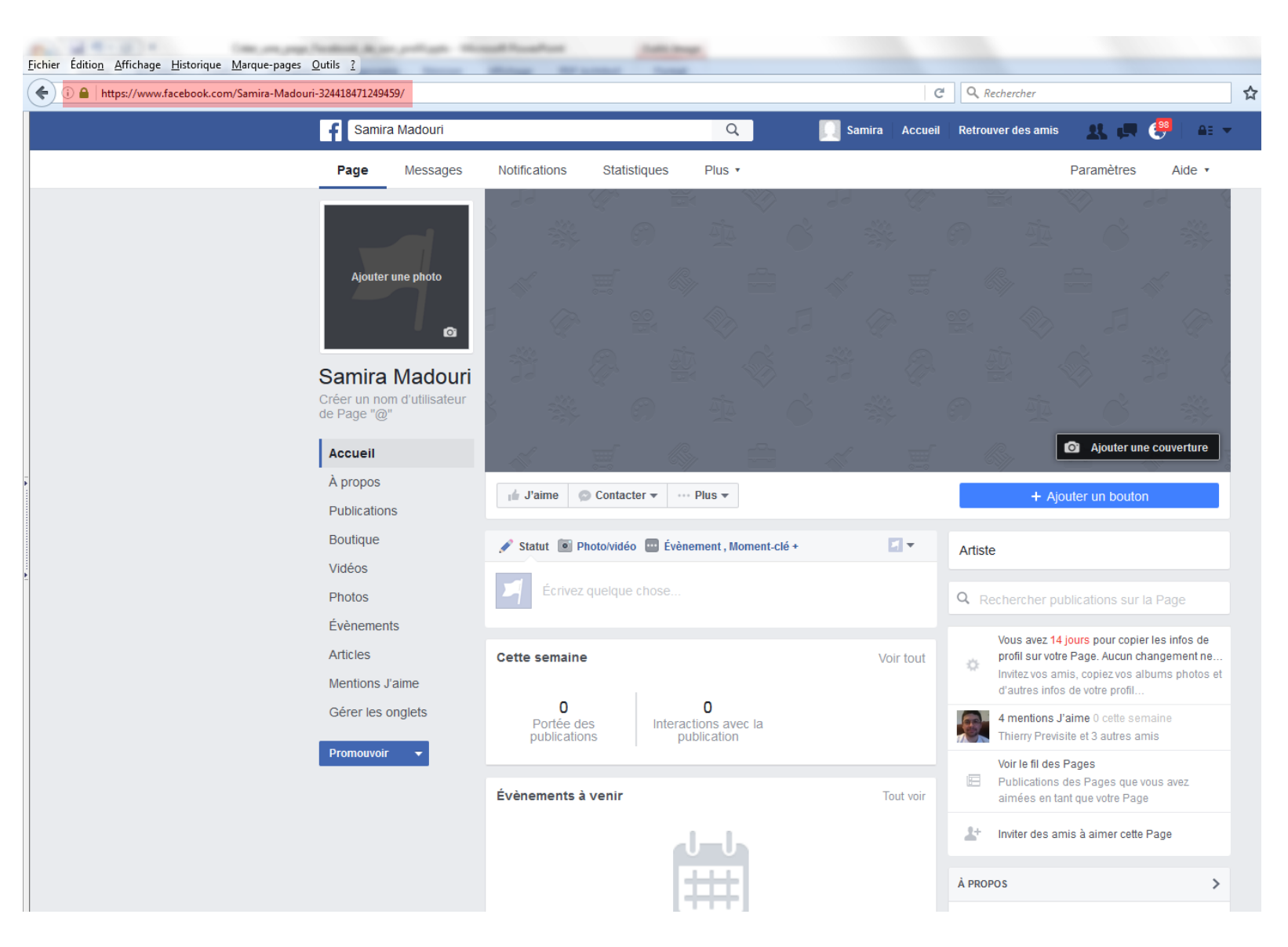

Pour que nous puissions intervenir sur votre page, vous devez nous nommer administrateur

#### Cliquez sur « Paramètres » en haut à droite

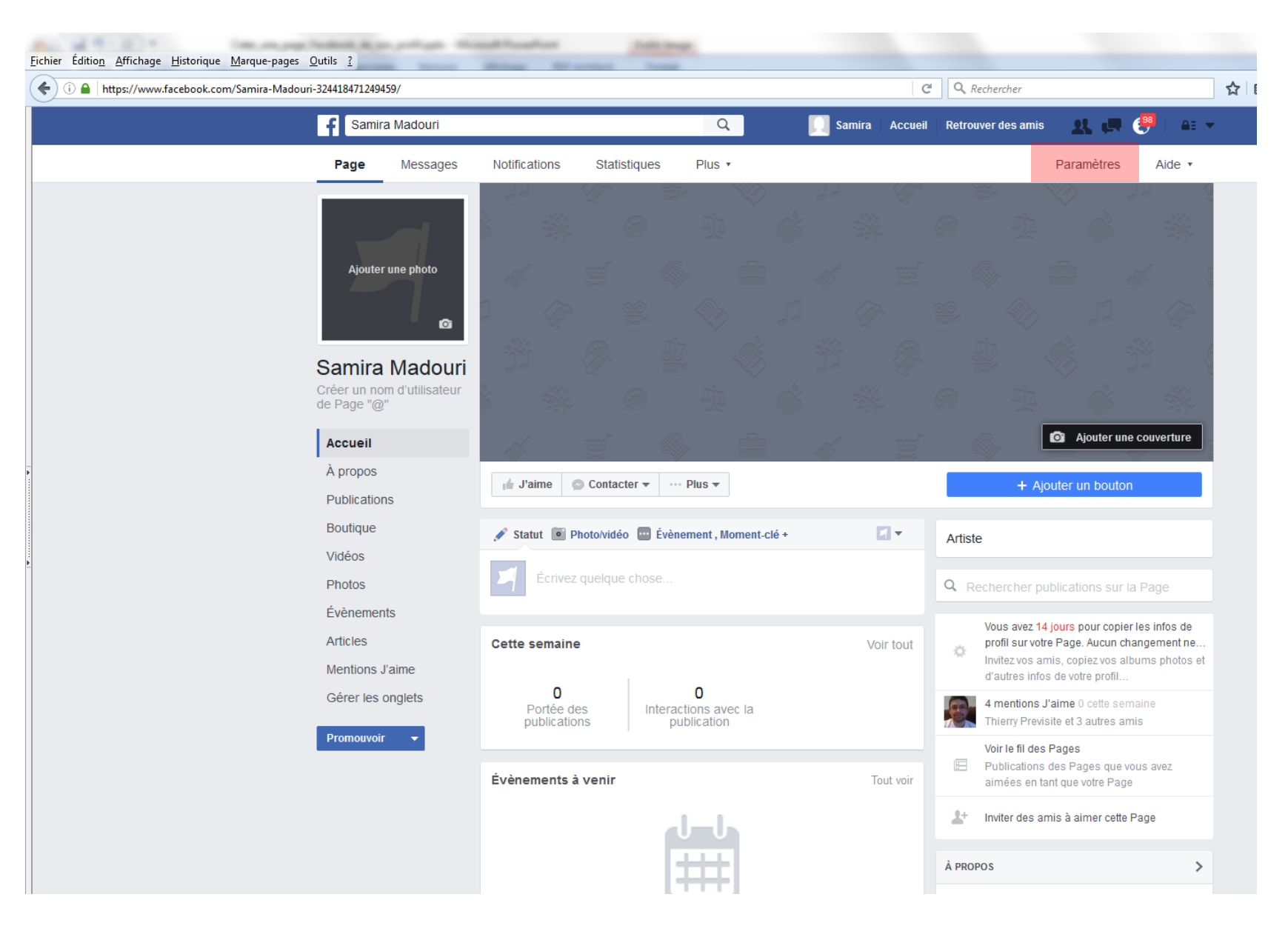

#### Dans la colonne de gauche, cliquez sur « Rôles de la page »

| E   | Samira Madouri                      | Q                                                             | 🛄 Samira Accueil Retrouver des amis 👥 🚛 🦉                                                                                            | 🔁   🖴 🔻  |
|-----|-------------------------------------|---------------------------------------------------------------|----------------------------------------------------------------------------------------------------|----------|
| Pag | je Messages Notifications Statist   | iques Plus •                                                  | Paramètres                                                                                                    | Aide •   |
|     | 🔅 Général                           | Favoris                                                       | Page ajoutée aux favoris                                                                                                    | Modifier |
|     | Messagerie                          | Visibilité de la Page                                         | Page publiée                                                                                                    | Modifier |
|     | 🌣 Modifier la Page                  | Publications des visiteurs                                    | Tout le monde peut publier sur la Page<br>Tout le monde peut ajouter des photos et des vidéos sur la Page                            | Modifier |
|     | Attribution des publications        | Avis                                                          | Les avis sont désactivés                                                                                                    | Modifier |
|     | Notifications                       | Audience du fil d'actualité et<br>visibilité des publications | La possibilité d'affiner l'audience potentielle du fil d'actualité et<br>de limiter la visibilité de vos publications est désactivée | Modifier |
|     | L Rôles de la Page                  | Messages                                                      | Les gens peuvent contacter ma Page en privé.                                                                                         | Modifier |
|     | ▲ Personnes et autres Pages         | Possibilité d'identification                                  | Seules les personnes gérant ma Page peuvent y identifier des                                                                         | Modifier |
|     | ▲ Audience de Page préférée         |                                                               | protos.                                                                                                    |          |
|     | Applications                        | Identifications de cette Page                                 | Les personnes et les autres Pages peuvent identifier ma Page.                                                                        | Modifier |
|     | Dublicités Instagram                | Restrictions liées au pays                                    | La Page est visible pour tous.                                                                                                    | Modifier |
|     |                                     | Restrictions liées à l'âge                                    | La Page est visible pour tous.                                                                                                    | Modifier |
|     | ★ À la une                          | Modération de la Page                                         | Aucun mot n'est bloqué sur ma Page.                                                                                                  | Modifier |
|     | Crosspostage                        | Filtre à injures                                              | Désactivé                                                                                                    | Modifier |
|     | Espace d'assistance dédié aux Pages | Suggestions de Pages<br>similaires                            | Choisissez si votre Page sera recommandée à d'autres                                                                                 | Modifier |
|     | ⊞ Historique personnel ⋺            | Publier en plusieurs langues                                  | La possibilité d'écrire des publications en plusieurs langues est<br>désactivée                                                      | Modifier |

Au niveau de « Affecter un nouveau rôle sur la page » :

Saisissez dans le champ libre l'adresse email suivante : smadouri@previsite.com

Sélectionnez « Admin » au lieu de « Editeur »

Puis cliquez sur « Ajouter »

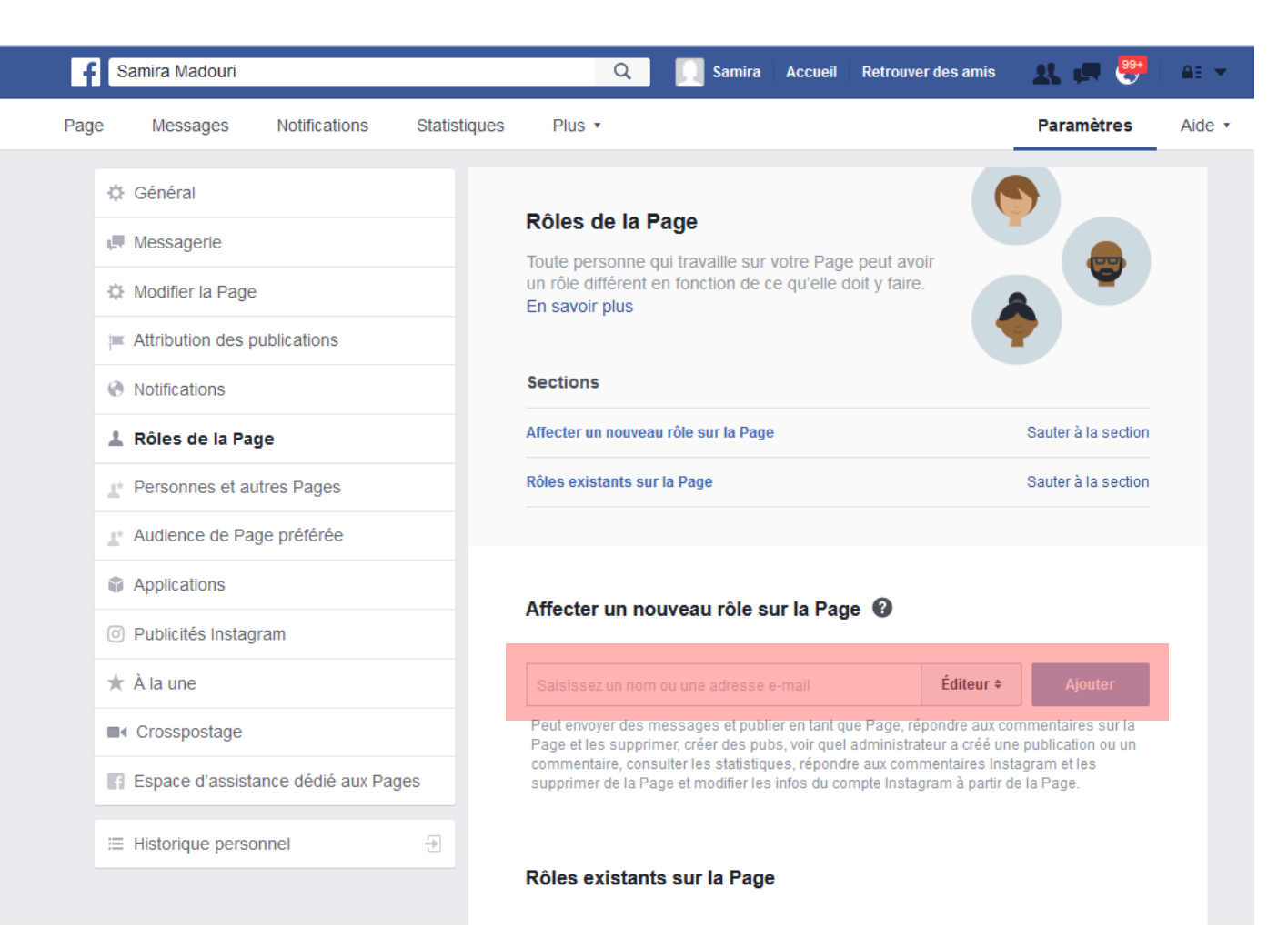

| f   | Samira Madouri                 | Samira Accueil Retrouver des amis                                       | 🗶 🖪 😁               | <b>≙</b> ∃ ▼ |
|-----|--------------------------------|-------------------------------------------------------------------------|---------------------|--------------|
| Pag | e Messages Notifications       | Statistiques Plus •                                                     | Paramètres          | Aide 🔹       |
|     | 🔅 Général                      |                                                                         | <b>A</b>            |              |
|     | Managaria                      | Rôles de la Page                                                        |                     |              |
|     | Messagene                      | Toute personne qui travaille sur votre Page peut avoir                  |                     |              |
|     | Modifier la Page               | un rôle différent en fonction de ce qu'elle doit y faire.               |                     |              |
|     | F Attribution des publications | Veuillez saisir votre mot de passe ×                                    | <b>Y</b>            |              |
|     | Notifications                  |                                                                         |                     |              |
|     | 💄 Rôles de la Page             | Samira Madouri                                                          | Sauter à la section |              |
|     | Personnes et autres Pages      | Pour votre sécurité, vous devez saisir à nouveau votre mot de<br>passe. | Sauter à la section |              |
|     | Audience de Page préférée      | Mot de passe :                                                          |                     |              |
|     | Applications                   | Informations de compte oubliées ? Annuler Envoyer                       |                     |              |
|     | O Publicités Instagram         |                                                                         |                     |              |

### Une fois ces opérations effectuées, nous vous remercions de nous tenir informé en nous adressant un email à :

## social@previsite.com

### en nous indiquant l'adresse web de votre page Facebook

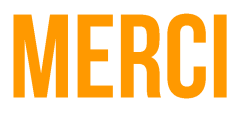

Pour plus d'informations, vous pouvez contacter le support

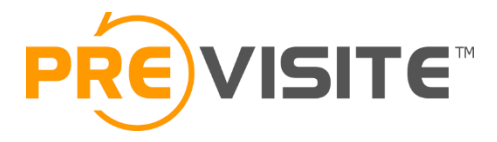

 Email :
 contact@previsite.com

 Tél. (international) :
 +33 1 46 25 75 75

 Tél. (USA) :
 +1 877-536-7180